## Αγαπητοί γονείς,

ακολουθήστε τα παρακάτω βήματα για να δημιουργήσετε το «Χαρτοφυλάκιο» του παιδιού σας στην πλατφόρμα e-class.

# BHMA 1

Μπείτε στο https://eclass.sch.gr/.

# BHMA 2

Πατήστε στο: «Σύνδεση με λογαριασμό sch.gr»

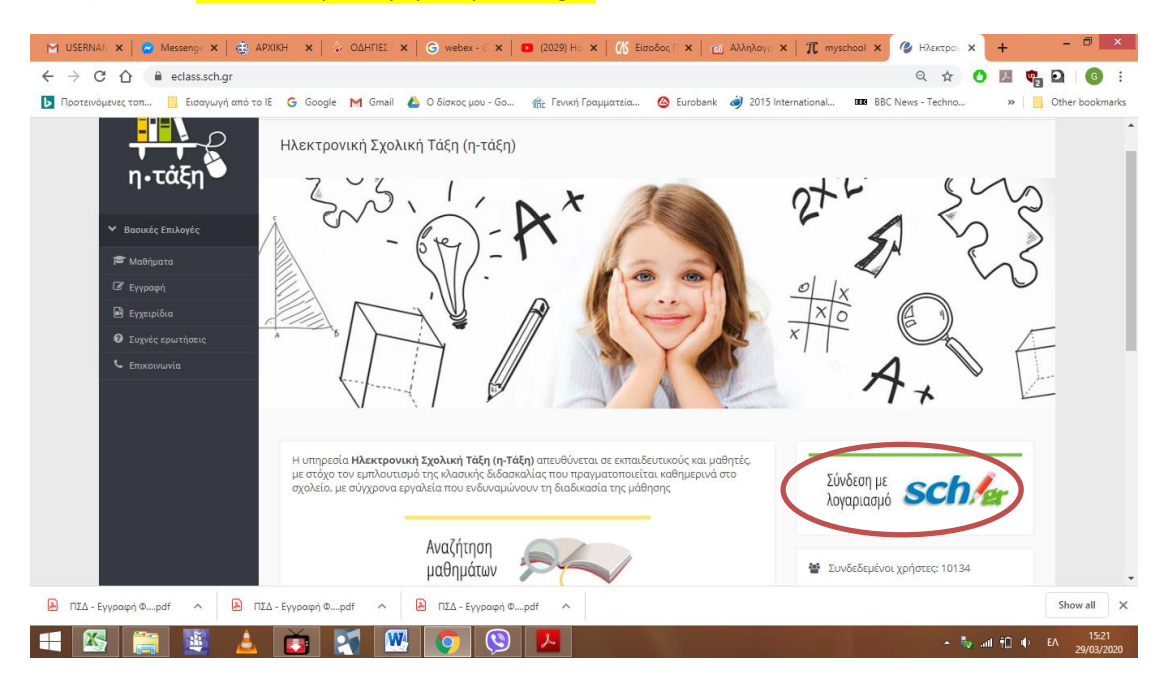

## BHMA 3

## Καταχωρίστε το <mark>Όνομα Χρήστη</mark> και τον <mark>κωδικό</mark> του παιδιού σας και πατήστε ΣΥΝΔΕΣΗ

| 🗹 USERNAN 🗙   😨 Messenge 🗙   🏟 АРХІКН 🛛 🗙 ОДНГІ        | ΙΕΣ : 🗙   🜀 webex - G 🗙   💶 (2029) Η ο 🗙   🚺 Είσοδος Γ. 🗙   📷 Αλληλογρ 🗙   🎵 myschool                                                                                                    | 🗙 🔎 Είσοδος Γ 🗙   | + - @ ×           |
|--------------------------------------------------------|----------------------------------------------------------------------------------------------------|-------------------|-------------------|
| ← → C ☆ 🏾 sso-01.sch.gr/login?service=https%3A%2       | F%2Feclass.sch.gr%2Fmodules%2Fauth%2Fcas.php                                                                                                    | ۰ 🗘 🗢             | 🗷 🧤 🖸 🛛 📴 🗄       |
| 📘 Προτεινόμενες τοπ 📃 Εισαγωγή από το ΙΕ 🕒 Google M Gr | mail 🝐 Ο δίσκος μου - Go 🏤 Γενική Γραμματεία 🙆 Eurobank 🧳 2015 International 🎟                                                                                                    | BBC News - Techno | » Other bookmarks |
|                                                        | Υπηρεσία 'η-τ@ξη'<br>Η υπηρεσία Ηλεκτρονικής Διαχείρισης Τάξης 'η-τ@ξη'<br>απευθάνεται σε εκπαιδευτικούς και μαθήτές με στόχο την<br>υποστήρξη της κλοαικής όλοσκαλίας και την ενίσχυση της<br>διαδικασίας μάθησης που πραγματοποιείται καθημερινά μέσα<br>στη σχολική τάξη. |                   |                   |
| 膨 ΠΣΔ - Εγγραφή Φpdf 🧄 ΠΣΔ - Εγγραφή Φpdf              | ΠΣΔ - Εγγραφή Φpdf                                                                                                    |                   | Show all          |
| = 🛯 🚞 📓 🔺 📷 🛐                                          | 🚾 👩 🚱 🖊                                                                                                    | 🔺 🖏 .atl          | €A 15:22          |

#### BHMA 4

Πατήστε <mark>«Εγγραφή σε μάθημα»</mark>.

| 🖂 USERNAN 🗙 🛛 😒 Messenge 🗙 🛛 🎃 AP)                                    | (ΙΚΗ 🛛 🗙   😓 ΟΔΗΠΕΣ : 🗙   🌀 webex - 🤆 🗙   🚺 (2029) Ηο 🗙   👫 Είσοδος Γ΄ 🗙                                         | τοδ Αλληλογρ ×   π myschool × 🕐 Ηλεκτρον × +                                          | - 0 ×                  |
|-----------------------------------------------------------------------|----------------------------------------------------------------------------------------------------|---------------------------------------------------------------------------------------|------------------------|
| $\leftrightarrow$ $\rightarrow$ X $\triangle$ $$ eclass.sch.gr/main/p | portfolio.php                                                                                                    | २ 🛧 🔿 🖪 🝖                                                                             | <b>D</b>   <b>G</b> :  |
| 📘 Προτεινόμενες τοπ 📙 Εισαγωγή από το Ιδ                              | : 💪 Google M Gmail 🝐 Ο δίσκος μου - Go 🏦 Γενική Γραμματεία 🙆 Euroba                                              | nk 🥏 2015 International 🚥 BBC News - Techno » 🛛 📒                                     | Other bookmarks        |
| Βασικεές Επιλογές<br>Μαθήματα<br>Εγγερίδα                             | χαρτοφυλάκιο<br>Χαρτοφυλάκιο χρήστη                                                                              | Суурару се џадија                                                                     | Î                      |
| Επικοινωνία                                                           | Τα μαθήματα μου                                                                                                  | Το ημερολόγιό μου                                                                     | ノー                     |
| Επιλογές Χρήστη                                                       | Δεν έχετε εγγραφεί σε μαθήματα!<br>Επιλέξετε « <b>Μαθήματα»</b> για να παραγκολουθήσετε το διαθέσιμα πλεκτοργικά | <ul> <li>Προθετιγία</li> <li>Γργουάς ανετήψατος</li> <li>Γροσωπικό γερονός</li> </ul> |                        |
|                                                                       | μαθήματα.                                                                                                    | Τα τελευταία μου μηνύματα                                                             |                        |
|                                                                       | Οι τελευταίες μου ανακοινώσεις                                                                                   | - Δεν υπάρχουν πρόσφατα μηνύματα-                                                     |                        |
|                                                                       | - Δεν υπάρχουν πρόσφατες ανακοινώσεις -                                                                          | περισσότερα                                                                           |                        |
|                                                                       | περιοσότερα                                                                                                    |                                                                                       |                        |
| Waiting for eclass.sch.gr                                             |                                                                                                    |                                                                                       |                        |
| 🔊 ΠΣΔ - Εγγραφή Φpdf 🧄 ΠΣΔ                                            | ι - Εγγραφή Φpdf 🧄 ΠΣΔ - Εγγραφή Φpdf 🥎                                                                          |                                                                                       | Show all               |
| 🛋 🚳 🚞 🛓                                                               | 📺 🌠 🚾 💽 🔼                                                                                                    | ~ 👽 ant 🛍 nt                                                                          | EA 15:24<br>29/03/2020 |

## BHMA 5

Βρίσκεστε στο περιβάλλον του 2<sup>ου</sup> Δημοτικού Αγίας Παρασκευής και μπορείτε να δείτε τα αναρτημένα μαθήματα και τον εκπαιδευτικό που τα δημιούργησε.

| 🛛 🗹 USERNAN 🗙 🛛 🔁 Messenge 🗙 🛛 🌐 APXIKI  | н х   -   | 😓 ΟΔΗΓΙΕΣ : 🗙   🌀 webex - G 🗙   🖸 (2029) Ηο 🗙   🎊 Είσοδος Γ. 🗙   📷 Αλληλογρ 🗙   🎵 | myschool 🗙 🏈 Ηλεκτρον 🗙                              | +        | - 🗇 🗙                  |
|------------------------------------------|-----------|-----------------------------------------------------------------------------------|------------------------------------------------------|----------|------------------------|
| ← → C ☆ 🔒 eclass.sch.gr/modules/         | auth/cour | ses.php                                                                           | ॰• 🔍 🕁 🜔                                             |          | D 6 :                  |
| 🚺 Προτεινόμενες τοπ 📃 Εισαγωγή από το ΙΕ | G Google  | e M Gmail 🝐 Ο δίσκος μου - Go 🏤 Γενική Γραμματεία 🥝 Eurobank 🥏 2015 Internation   | al BBB BBC News - Techno                             | »        | Other bookmarks        |
| Ο Συχνές ερωτήσεις                       | Εγγραφή   | Μάθημα (Κωδικός)                                                                  | Εκπαιδευτικός                                        | Τύπος    | ^                      |
| 🖕 Επικοινωνία                            |           | 11 Μαθηματικά (9050082139)                                                        | ΔΕΣΠΟΙΝΑ ΒΟΥΚΟΥΝΑ                                    | •        |                        |
| Επιλογές Χρήστη                          |           | 31 - Γυμναστική (9050082134)                                                      | ΚΩΝΣΤΑΝΤΙΝΑ<br>ΚΑΨΟΥΡΟΠΟΥΛΟΥ,<br>ΜΑΡΟΥΛΙΑ ΒΑΜΒΑΚΟΥΣΗ | <b>@</b> |                        |
|                                          |           | E2 AFF/NKA (9050082107) 🐔                                                         | ΓΕΩΡΓΙΑ ΓΙΑΝΝΑΚΟΠΟΥΛΟΥ                               | •        |                        |
|                                          |           | E2 "λώσσα (30032020) <b>(*</b>                                                    | ΕΥΑΓΓΕΛΟΣ ΠΑΠΑΧΑΡΙΣΗΣ                                | <b>e</b> |                        |
|                                          |           | Α ταξη - ΑΓΓΛΙΚΑ (9050082132) 🛹                                                   | ΓΕΩΡΓΙΑ ΓΙΑΝΝΑΚΟΠΟΥΛΟΥ                               | •        |                        |
|                                          |           | Α2 Γλώσσα (9050082115) 🖌                                                          | ΓΕΩΡΓΙΑ ΤΣΟΥΤΣΟΥΛΙΑΝΟΥΔΗ                             | <b>e</b> |                        |
|                                          |           | Α2 Μαθηματικά (9050082116) 🕜                                                      | ΓΕΩΡΓΙΑ ΤΣΟΥΤΣΟΥΛΙΑΝΟΥΔΗ                             | <b>e</b> |                        |
|                                          |           | Β τάξη ΑΓΓΛΙΚΑ (9050082133)                                                       | ΓΕΩΡΓΙΑ ΓΙΑΝΝΑΚΟΠΟΥΛΟΥ                               | •        |                        |
|                                          |           | Β. ΓΛΩΣΣΑ (9050082108)                                                            | ΕΛΕΝΗ-ΠΑΝΑΓΙΩΤΑ<br>ΚΟΥΤΣΟΓΙΑΝΝΗ                      | •        |                        |
|                                          |           | 82-MA©HMATIKA (9050082109)                                                        | ΕΛΕΝΗ-ΠΑΝΑΓΙΩΤΑ<br>ΚΟΥΤΣΟΓΙΑΝΝΗ                      | •        |                        |
|                                          |           | Γτάξη ΑΓΓΛΙΚΑ (9050082106)                                                        | ΓΕΩΡΓΙΑ ΓΙΑΝΝΑΚΟΠΟΥΛΟΥ                               | •        |                        |
|                                          | ∖▫ノ       | Γ2-Γλώσσα (9050082124)                                                            | ΚΑΛΟΜΟΙΡΑ ΠΑΝΤΑΖΗ                                    | •        |                        |
|                                          |           | Γ2-Ιστορία (9050082127)                                                           | ΚΑΛΟΜΟΙΡΑ ΠΑΝΤΑΖΗ                                    | •        |                        |
|                                          |           | Γ2-Μαθηματικά (9050082126)                                                        | ΚΑΛΟΜΟΙΡΑ ΠΑΝΤΑΖΗ                                    | •        | •                      |
| 🔊 ΠΣΔ - Εγγραφή Φpdf 🧄 ΠΣΔ - Ι           | Εγγραφή Φ | pdf 🔨 🖹 ΠΣΔ - Εγγραφή Φpdf 🥎                                                      |                                                      |          | Show all               |
| 🛋 🚳 🚞 🛓                                  | Ŏ         | 🛪 🚾 💿 🕲 🖊                                                                         | • ∜v .                                               | al 10 🔶  | EA 15:26<br>29/03/2020 |

Κάντε <mark>κλικ στα κουτάκια αριστερά</mark> από τα μαθήματα που αφορούν το παιδί σας.

Μόλις δείτε το <mark>πράσινο √</mark> δεξιά από τα μαθήματα που έχετε επιλέξει, είστε έτοιμοι να προχωρήσετε στο επόμενο βήμα.

| <ul> <li>C Δ e eclass.ch.gr/modules/auth/courses.php</li> <li>Προτεινόμενες τοπ E Εισαγωγή από το Ε C Google M Gmail Δ Ο δίσκος μου - Go</li></ul>                                                                                                    | ⊶ Q ☆ O                     | ₩ <b>€</b><br>>> E | D 6 :          |
|----------------------------------------------------------------------------------------------------|-----------------------------|--------------------|----------------|
| ▶ Προτευνόμενες τοπ. ■ Εισογωγή από το ΙΕ C Google M Gmail ▲ Ο δίσκος μου - Go  (ἐς Γενική Γραμματεία ④ Eurobank → 2015 International ■ BBC ★ Προτευνόμενες τοπ ■ Εισογωγή από το ΙΕ C Google M Gmail ▲ Ο δίσκος μου - Go (ἐς Γενική Γραμματεία ④ Eurobank → 2015 International ■ BBC ★ Προτευνόμενες τοπ ■ Εισογωγή από το ΙΕ C Google M Gmail ▲ Ο δίσκος μου - Go (ἐς Γενική Γραμματεία ④ Eurobank → 2015 International ■ BBC ★ Προτευνόμενες τοπ ■ Εισογωγή από το ΙΕ C Google M Gmail ▲ Ο δίσκος μου - Go (ἐς Γενική Γραμματεία (◊) Ευκοβαλά → 2015 International ■ BBC ★ Προτευνόμενες τοπ ■ Εισογωγή από το ΙΕ C Google M Gmail ▲ Ο δίσκος μου - Go (ἐς Γενική Γραμματεία (◊) Ευκοβαλά → 2015 International ■ BBC | News - Techno               | *                  | Other bookmark |
| Δαρτοφυλάκιο / Επλογή μαθημάτων     Δαρτοφυλάκιο χρήστη Επιλογή μαθημάτων                                                                                                    | a a a                       | ÷                  |                |
| <b>η • τάξη<sup>™</sup></b> Χαρτοφυλάκιο χρήστη<br>Επιλογή μαθημάτων<br>> Βασικές Επιλογές                                                                                                    |                             |                    |                |
| > Βασικές Επιλογές                                                                                                    |                             |                    |                |
|                                                                                                    | 🗢 Επι                       | στροφή             |                |
| Σχ. Μονάδα: ΠΣΔ » Νομός Αττικής - Β' Αθήνας » Πρωτοβάθμια εκπαίδευση » 2ο ΔΗΜΟΤΙΚΟ ΣΧΟΛΕΙΟ ΑΓΙΑΣ ΠΑΡΑΣΚΕΥΗΣ                                                                                                    |                             |                    |                |
| 🛱 Τα μαθήματα μου                                                                                                    |                             | - 1                |                |
| 🖂 Το μηνύματά μου Εγγραφη Μαθημα (Κωδικος) Εκπαιδευτη                                                                                                    | κος                         | Τυπος              |                |
| Δ1 Μαθηματικά (9050082139)     ΔΕΣΠΟΙΝΑ Ε     ΔΕΣΠΟΙΝΑ                                                                                                    | .OYKOYNA                    | •                  |                |
|                                                                                                    | ΝΑ<br>ΟΥΛΟΥ ,<br>ΒΑΜΒΑΚΟΥΣΗ | <b>e</b>           |                |
| 🔮 οι βοθμοί μου 💿 Ε2 ΑΓΓΛΙΚΑ (90500821/7) 🖌 ΓΕΩΡΓΙΑ ΓΙΑ                                                                                                    | ΝΝΑΚΟΠΟΥΛΟΥ                 | <b>•</b>           |                |
| 💇 Τα πιστοποιητικά μου 🕢 Ε2. Γλώσσα (3003202.) 🖌 ΕΥΑΓΓΕΛΟΣ                                                                                                    | ΠΑΠΑΧΑΡΙΣΗΣ                 | <b>e</b>           |                |
| 🚢 Το προφίλ μου 💿 Α τάξη - ΑΓΓΛΙΚΑ (90, 0082132) 🕜 ΓΕΩΡΓΙΑ ΓΙΑ                                                                                                    | ΝΝΑΚΟΠΟΥΛΟΥ                 | <b>•</b>           |                |
| □ A2 - Γλώσσα (905000 2115)                                                                                                    | ΟΥΤΣΟΥΛΙΑΝΟΥΔΗ              |                    |                |
| https://eclass.sch.gr/main/my_courses.php 📃 Α2 - Μαθηματικά (90:0082116) 🧹 ΓΕΩΡΓΙΑ ΤΣΤ                                                                                                    | ΟΥΤΣΟΥΛΙΑΝΟΥΔΗ              | <b>e</b>           |                |
| ΠΣΔ - Εγγραφή Φpdf     ΠΣΔ - Εγγραφή Φpdf     Δ     ΠΣΔ - Εγγραφή Φpdf                                                                                                    |                             |                    | Show all       |

## BHMA 6

Στην αριστερή μαύρη στήλη, κάτω από το «Επιλογές χρήστη» θα βρείτε «<mark>Τα μαθήματά</mark> <mark>μου</mark>». Πατήστε εκεί για να μπείτε στο «Χαρτοφυλάκιο» του παιδιού σας.

| 🛛 🖌 USERNAN 🗙   😦 Messenge 🗙   🏟 APXIKH 🛛 🗙                                                                                       | $\div$ Odhfiel : x   G webex - C x   $\bullet$ (2029) Ho x   $\%$ Eirosoc C x   $\infty$ Allinhoys: x   $\pi$ myschool x | 🥝 Ηλεκτρον 🗙      | +        | - 🗇 🗙               |
|----------------------------------------------------------------------------------------------------|----------------------------------------------------------------------------------------------------|-------------------|----------|---------------------|
| ← → C ☆ 🔒 eclass.sch.gr/main/my_courses.g                                                                                         | php                                                                                                    | २ 🕁 🕻             | ) 🖪 🦣 🛙  | 0 6 :               |
| 🕟 Προτεινόμενες τοπ 📙 Εισαγωγή από το ΙΕ 💪 Goog                                                                                   | le 附 Gmail 🝐 Ο δίσκος μου - Go 🏤 Γενική Γραμματεία 🙆 Eurobank 🧳 2015 International 🚥 BBC Ν                               | lews - Techno     | » 📃 (    | Other bookmarks     |
| abilida<br>Sagadi - ver<br>Essilonyic Koloma<br>Carlo Lagovicanta poro<br>Carlo Lagovicanta poro<br>Carlo Carlo Antonio en e poro | α Χαρτοριλίακα / Το μολήμοτα γιου<br>Χαρτοφιλάκειο χρήστη<br>Τα μοθήματα μου<br>Γίελος                                   | η Επιστροφή<br>ος |          |                     |
|                                                                                                    | E2 ATTAIKA (9050082107)<br>TEOPTA FIANNAKOTOVAOV                                                                         | •                 |          | _                   |
| Οι βρθμοί μου                                                                                                    | E2 Γλώσσα (30032020)<br>ΕΥΛΓΓΕΛΟΣ ΠΑΠΑΤΑΡΙΣΗΣ                                                                            | •                 |          | _                   |
| 😤 Τα πιστοποιητικά μου                                                                                                    | Γαλλικά Ε2 20 Δ.Σ. (9050082120)<br>ΑΝΝΑ ΡΟΥΣΟΥΜΩΤΗ                                                                       | ۰                 |          |                     |
|                                                                                                    | E AHMOTIKOY - FYMNAETIKH (9050082135)<br>KENETANTINA KAPOYPOROV/OV, MAPOYNA BAMBAKOVEH                                   | •                 |          | _                   |
|                                                                                                    | E AHMOTIKOY - TIE (9050082118)<br>MAPOYINA BAMBAKOYEH                                                                    | ۰                 |          |                     |
|                                                                                                    | <b>Е2 Άλλο υλικό (</b> 30032020)<br>ЕУАТЕЛОД ПАЛАХАРІЕНЕ                                                                 | ۰                 |          |                     |
|                                                                                                    | <b>Ε2 Μαθηματικά</b> (30032020)<br>Εγλητελοχ πληλιγρήμης                                                                 | ۰                 |          | _                   |
|                                                                                                    | Open #Class © 2003-2020 – Dpa, Xefeng                                                                                    |                   |          |                     |
| 🖹 ΠΣΔ - Εγγραφή Φpdf 🧄 ΠΣΔ - Εγγραφή Φ                                                                                            | opdf Λ 📔 ΠΣΔ - Εγγραφή Φpdf Λ                                                                                            |                   |          | Show all            |
| 🛋 🖾 🚞 📓 🛓 🚺                                                                                                    | 🜠 🚾 🧿 🕲                                                                                                    | - tv              | al 🛍 🔶 🖬 | 15:39<br>29/03/2020 |

#### BHMA 7

Βρίσκεστε στο «Χαρτοφυλάκιο» του παιδιού σας και βλέπετε τα μαθήματα στα οποία έχει εγγραφεί. Μπορείτε να προσθέσετε μαθήματα από την επιλογή «Εγγραφή σε μάθημα» ή να διαγράψετε κάποιο μάθημα αν γραφτήκατε κατά λάθος από το σύμβολο «€» δεξιά από το μάθημα.

| 🖂 USERNAN 🗙 🛛 🔁 Messen                                               | nge 🗙   🌐 APXIKH 🛛 🗙                                                                                                    | & ОДНГІЕХ : X   G webex - 6 X   🖸 (2                                                                                                    | 029) Ho 🗙   🕼 Είσοδος 🗆 🗙   📷                | Αλληλογρ ×   $\pi$ myschool × | 🍘 Ηλεκτρον 🗙 🕂  | - 🗇 🗙                  |
|----------------------------------------------------------------------|----------------------------------------------------------------------------------------------------|----------------------------------------------------------------------------------------------------|----------------------------------------------|-------------------------------|-----------------|------------------------|
| $\leftrightarrow$ $\rightarrow$ $\times$ $\triangle$ $\oplus$ eclass | ss.sch.gr/courses/905008                                                                                                    | 2107/                                                                                                    |                                              |                               | ବ 🛧 🔿 💹         | 👳 🖸   🜀 🗄              |
| Προτεινόμενες τοπ                                                    | ισαγωγή από το IE 🛛 G Go                                                                                                    | ogle M Gmail 🝐 Ο δίσκος μου - Go 🏤                                                                                                    | Γενική Γραμματεία 🙆 Eurobank                 | 🥏 2015 International 🚥 BBC    | News - Techno » | Other bookmarks        |
| Waiting for eclass.sch.gr                                            | Banetić, Emikayić,           Banetić, Emikayić, Xajerin,           To zbyćhjarta povo           To zbyćhjarta povo           To zbyćhjarta povo           To rupicalizati povo           To rupicalizati povo           To rupicalizati povo           To rupicalizati povo           To rupicalizati povo           To rupicalizati povo           To rupicalizati povo           To rupicalizati povo           To rupicalizati povo | Xaprepublice / To polignero you     XaprogutAkito Xphjotn     Ta polityhata pou     Tufor     Polity     Polity | Орен «Сава 6 2003-2000 <b>— Брол Хр/ргус</b> |                               |                 |                        |
| 🔊 ΠΣΔ - Εγγραφή Φpdf                                                 | Α ΠΣΔ - Εγγραφι                                                                                                    | ή Φpdf 🔨 🖹 ΠΣΔ - Εγγραφή Φpdf                                                                                                    | ^                                            |                               |                 | Show all               |
| = 🔣 🚞                                                                | š 🛓 🚺                                                                                                    | 🥺 💹 💽                                                                                                    |                                              |                               | • ₩ all 10      | EA 15:39<br>29/03/2020 |

## BHMA 8

Πατήστε πάνω σε ένα μάθημα και θα δείτε την περιγραφή του μαθήματος και τις εργασίες που έχουν ανατεθεί από τον εκπαιδευτικό.

| 📉 USERNAI. 🗙   🐱 Messeng: 🗙   🍓 APXIKH 🛛 🗙   👶                                               | ΟΔΗΓΙΕΣ 🗙   🌀 webex - 🤆 🗙   🖸 (2029) Ηο 🗙   🕼 Είσοδος Γ 🗙   του                                                                                                    | ο Αλληλογρ 🗙   π myschool 🗙 侈 Ηλεκτρογ 🗙 🕂     | - 0 ×               |
|----------------------------------------------------------------------------------------------|----------------------------------------------------------------------------------------------------|------------------------------------------------|---------------------|
| $\leftrightarrow$ $\rightarrow$ C $\triangle$ $\triangleq$ eclass.sch.gr/courses/9050082107/ |                                                                                                    | Q 🛧 🔿 🖪 🦏                                      | ) <b>(</b> :        |
| 📘 Προτεινόμενες τοπ 📙 Εισαγωγή από το IE 🔓 Google                                            | 附 Gmail 👃 Ο δίσκος μου - Go 🏤 Γενική Γραμματεία 🙆 Eurobank                                                                                                    | 🧳 2015 International 🗰 BBC News - Techno » 📙 C | ther bookmarks      |
| η•τάξη                                                                                       | Ε2 ΑΓΓΛΙΚΑ<br>ΓΕΩΡΓΙΑ ΠΑΝΝΑΚΟΠΟΥΛΟΥ                                                                                                    |                                                | Â                   |
| Course Options                                                                               | Description                                                                                                    | * · ·                                          |                     |
| 4 <sup>4</sup> Announments<br>Documents<br>€ Lonix<br>⊠ Monargen                             | Contractions of the contracting<br>Contraction of the contracting<br>Contraction of the contracting<br>Contraction of the contractions of the<br>contraction of the contractions of the<br>contraction of the contractions of the<br>contraction of the contractions of the<br>contraction of the contractions of the<br>contraction of the contractions of the<br>contraction of the contractions of the<br>contraction of the contractions of the<br>contraction of the contractions of the<br>contraction of the contractions of the<br>contraction of the contractions of the<br>contraction of the contraction of the<br>contraction of the contraction of the contraction of the<br>contraction of the contraction of the contraction of the<br>contraction of the contraction of the contraction of the<br>contraction of the contraction of the contraction of the<br>contraction of the contraction of the contraction of the contraction of the<br>contraction of the contraction of the con | Hord records.                                  |                     |
|                                                                                              | Go online and find two interesting world records.                                                                                                    | 1 2 3 4 5 6 7                                  |                     |
|                                                                                              | us to https://papiet.com/georgiay/srejogynmic<br>and write a short description of at least one of them to share with the rest of your class. You can<br>add address if line under the second second second second second second second second second second second second                                                                                                    | 8 9 10 11 12 13 14                             |                     |
|                                                                                              | abu pictores ir you want.                                                                                                    | 15 16 17 18 19 20 21                           |                     |
|                                                                                              |                                                                                                    | 22 23 24 25 26 27 28                           |                     |
|                                                                                              |                                                                                                    | 29 30 31 1 2 3 4                               |                     |
| 🔒 ΠΣΔ - Εγγραφή Φpdf 🧄 ΠΣΔ - Εγγραφή Φp                                                      | df ^ IIΣΔ - Εγγραφή Φpdf ^                                                                                                    |                                                | Show all X          |
| 📲 🚳 🚞 📓 🛓 👅 🖡                                                                                | s 🕎 💿                                                                                                    | • ∰v .all ¶D 40 €/                             | 15:40<br>29/03/2020 |

Ελέγξτε στην αριστερή μαύρη στήλη την επιλογή «<mark>Έγγραφα</mark>» για να δείτε αν ο δάσκαλός σας έχει αναρτήσει αρχεία.

| M Inbox (60) - 🗙 🖉 Messenger 🗙 👼 APXIKH 🛛 🗴 🕹 OΔΗΓΙΕΣ ΕΓ 🗙 🕼 🚱 webex - Go: 🗙 🗖 (2029) How 🗙 🦉 Ηλεκτρονική 🗙        | 📷 Αλληλογρα 🗙   🎵                                                            | <b>τ</b> Αρχική × | +     | - 🗇 🗙                  |
|----------------------------------------------------------------------------------------------------|------------------------------------------------------------------------------|-------------------|-------|------------------------|
| ← → C ☆ 🔒 eclass.sch.gr/courses/9050082132/                                                                        | e                                                                            | 2 🕁 🔿 🛛           | e 📬 🖬 | 🗐 👩 🗄                  |
| 📙 Προτεινόμενες τοπ 📙 Εισαγωγή από το ΙΕ Ġ Google 🎮 Gmail 🝐 Ο δίσκος μου - Go 🏤 Γενική Γραμματεία 🥝 Eurobank 🧳 201 | 5 International BBC I                                                        | News - Techno     | » 📙   | Other bookmarks        |
| η-τάξη<br>Α τάξη-ΑΓΓΛΙΚΑ<br>ΓεβΡία ΠΑΝΝΑΚΟΠΟΥΙΟΥ                                                                   | <ul> <li>ggiannakop</li> </ul>                                               | 2<br>D            |       | *                      |
| ✓ Active modules Description                                                                                       | 8 N 🖌 🖊                                                                      | <b>6</b>          |       |                        |
| Course detailors     Course detailors     Course detailors                                                         |                                                                              |                   |       |                        |
| Units 🕢 🔿 Calem                                                                                                    | lar                                                                          |                   |       |                        |
| 30/03 - 05/04 + •                                                                                                  | March 2020 +                                                                 |                   |       |                        |
| Littern to the songs and have fund<br>https://www.youtube.com/wetth?v=/90x5222oQ                                   | y Monday Tuosiay WetreThurad Friday Taou<br>1 2 3 4 5 6<br>8 9 10 11 12 13 1 | 7                 |       |                        |
| 06/04-12/04                                                                                                    | 5 16 17 18 19 20 2                                                           | 21                |       |                        |
| 🛋 🔛 🚔 💄 💼 😭 🖳 🕥 😒                                                                                                  | Sections in such                                                             | - 10              | all † | EA 22:25<br>29/03/2020 |

Πατήστε στο «<mark>Έγγραφα</mark>» για να δείτε τα αρχεία. Πατήστε πάνω στο κάθε αρχείο για να το δείτε, ή/και αποθηκεύσετε, ή/και εκτυπώσετε.

| 🛛 🖌 Inbox (60) - 🗙   🙆 Messenger 🗙   🍓 ΑΡΧΙΚΗ 🛛 🗙   👙 ΟΔΗΓΙΕΣ ΕΓΙ 🗙   🌀 webex - Goc 🗙   🖸 (2029) Η                                       | ow : 🗙 🅜 Hλ            | εκτρονική 🗙 τος Αλλη        | ηλογραι ×   π Αρχικ | ń ×   | + 7          | a ×          |
|----------------------------------------------------------------------------------------------------|------------------------|-----------------------------|---------------------|-------|--------------|--------------|
| ← → C ☆ 🔒 eclass.sch.gr/modules/document/?course=9050082132                                                                              |                        |                             | Q 🕁                 | 0 🔎   | 🤹 🖸 🗆        | i 🕜 i        |
| 📘 Προτεινόμενες τοπ 📙 Εισαγωγή από το ΙΕ 💪 Google M Gmail 🝐 Ο δίσκος μου - Go 🏤 Γενική Γραμματεί                                         | 🙆 Euroban              | k 🧳 2015 Internationa       | al BBB BBC News - T | echno | » Oth        | er bookmarks |
| Profiles - A stage - ATTAIKA - Bacoments<br>- Catego - ATTAIKA<br>Documents B                                                            |                        | a<br>± Upter                | e ggiannakop 3.     |       |              | Å            |
| Agrenda     Floot directory ▲     Floot directory ▲     Floot directory ▲     Port Name ←     Port Agrenda     Port State     Port State | Size<br>6.55 MB        | Date<br>2020-03-29 01:21:31 | at<br>•             |       |              |              |
| Messages Rie 2. Joe's dream_story                                                                                                    | 2.15 MB                | 2020-03-29 01:21:42         | 0.                  |       |              |              |
| Institute modulate     Course administration                                                                                             | 3-2020 — Terms of Like |                             |                     |       |              |              |
|                                                                                                    | 10                     |                             |                     | - 🍢 a | II †[] ¶∋ EA | 22:27        |

#### BHMA 9

Κάθε φορά που ο εκπαιδευτικός θα ανεβάζει καινούριο υλικό, θα δημιουργεί καινούρια ενότητα.

| 💌 Inbox (60) - 🗙   😓 Messenger 🗙   🌐 ΑΡΧΙΚΗ 🛛 🗙 ΟΔΗΓΙΕΣ ΕΓ                                                                                                    | × G webex - Goo × C2029) How                                                                   | × 🕜 Ηλεκτρ       | ονική 🗙                    | TES A        | λληλογρ                  | <b>x</b> pag                | πA           | ρχική     | ×        | +             | - 8       | ×              |
|----------------------------------------------------------------------------------------------------|------------------------------------------------------------------------------------------------|------------------|----------------------------|--------------|--------------------------|-----------------------------|--------------|-----------|----------|---------------|-----------|----------------|
| ← → C ☆ 🏻 eclass.sch.gr/courses/9050082132/                                                                                                    |                                                                                                |                  |                            |              |                          |                             | Q            | ☆ (       | <u>ک</u> | 🤹 🖸           | =1 🌔      | G :            |
| 🚺 Προτεινόμενες τοπ 📙 Εισαγωγή από το ΙΕ 🔓 Google M Gmail 🝐 C                                                                                                    | δίσκος μου - Go 🏤 Γενική Γραμματεία                                                            | 🙆 Eurobank       | 🧳 2015 lr                  | nternatio    | onal                     | 9008 B                      | BC New       | s - Techn | D        | »             | Other box | okmarks        |
| <ul> <li>P. Antipoleticity</li> <li>Describertion</li> <li>Describertion</li> <li>Describertion</li> <li>Messages</li> <li>Inscriber anotheria</li> <li>Carrier administration</li> </ul> |                                                                                                |                  |                            |              |                          |                             |              |           |          |               |           | ŕ              |
| > Course Descript                                                                                                    | on 🕇                                                                                           |                  |                            |              |                          |                             |              |           |          |               |           | - 1            |
| 30/03 - 05/04                                                                                                    |                                                                                                |                  | Calendar<br>•<br>Sunday Me | onday Tuesda | March 2020<br>ay WedneTh | ursd Fridaj                 | •<br>Saurday |           |          |               |           |                |
| Litter of the soling<br>https://www.youtu                                                                                                    | e.com/watch?v=i90w52ZtioQ                                                                      |                  |                            | 2 3          |                          |                             |              |           |          |               |           | - 1            |
|                                                                                                    |                                                                                                |                  | 8                          | 9 10         |                          | 12 13                       | 14           |           |          |               |           | - 1            |
| 00/04 - 12/04                                                                                                    |                                                                                                | + •-             | 15                         | 16 17        | 18                       | 19 20                       | 21           |           |          |               |           | - 1            |
| Joe's dream                                                                                                    |                                                                                                |                  | 22                         | 23 24        | 25                       | 26 27                       | 28           |           |          |               |           | - 1            |
| Look at the picture<br>as we do in the clar                                                                                                    | : (Documents_file 1) and listen to the story (Documents_file 2<br>sroom.                       | ). Try to repeat | 29                         | 30 31        |                          |                             |              |           |          |               |           | - 1            |
| Koitaĝa tra skove<br>                                                                                                    | Έγγραφα_αρχείο 1) και άκουσε την ιστορία (Έγγραφα_αρχεί:<br>αναλάβεις, όπως κάνουμε στην τάξη. | 0 2)             | Due da     Course          | y<br>event   | :                        | System ever<br>Personal evi | t<br>nt      |           |          |               |           |                |
|                                                                                                    |                                                                                                |                  | Announce                   | ements       |                          |                             |              |           |          |               |           |                |
|                                                                                                    |                                                                                                |                  | - There a                  | are no an    | nouncerr                 | ients -                     |              |           |          |               | 6         | -              |
| = 🖾 🚔 📓 🛓 🝎 🛒 腿                                                                                                    | Q                                                                                              |                  |                            |              |                          |                             |              |           | 🤯 atl    | ¶ <b>Ω</b> ●) | EA 29/0   | 2:34<br>3/2020 |

#### BHMA 10

Είστε έτοιμοι να ξεκινήσετε!

## ΣΗΜΕΙΩΣΗ:

- Επαναλάβετε την ίδια διαδικασία για κάθε παιδί με τους δικούς του ατομικούς κωδικούς.
- Σε λίγες μέρες θα σας ενημερώσουμε για το χρονοδιάγραμμα παραλαβής νέου υλικού (ποιες μέρες θα αναρτούν καινούριο υλικό οι δάσκαλοι και οι εκπαιδευτικοί ειδικοτήτων).
- Θα ακολουθήσουν οδηγίες για άλλες εφαρμογές της πλατφόρμας (π.χ. αποστολή mail, ανακοινώσεις, κλπ)